## คู่มือการรายงานคะแนนนิสิต "ผ่านระบบเครือข่ายินเทอร์เน็ต"

### การเข้าส่เว็บเพจและระบบการรายงานคะแนนนิสิต

- 1. เข้าสู่เว็บไซต์ของมหาวิทยาลัยที่ http://www.src.ku.ac.th
- 2. คลิกที่ ระบบสารสนเทศ เลือก **"ฝ่ายการศึกษา"**

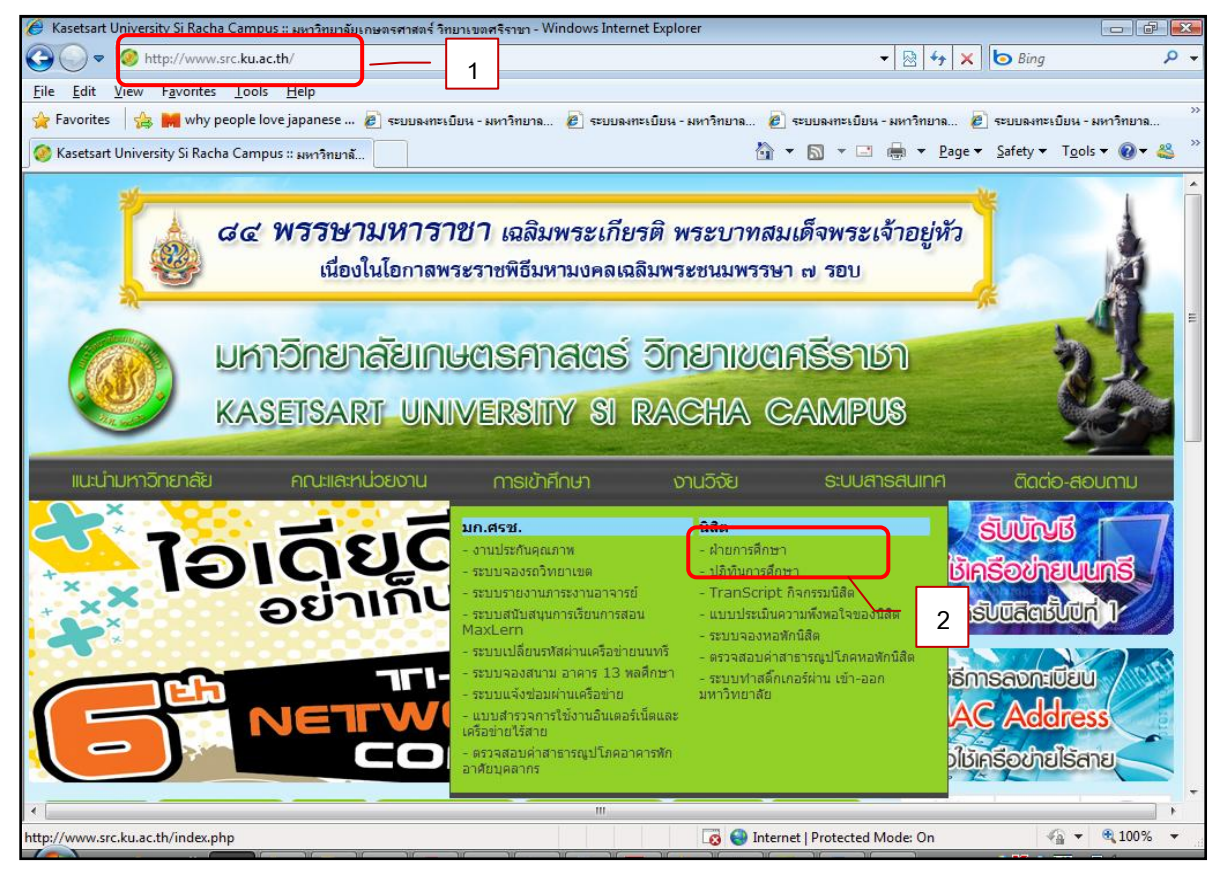

คลิกที่ "เข้าสู่ระบบ"

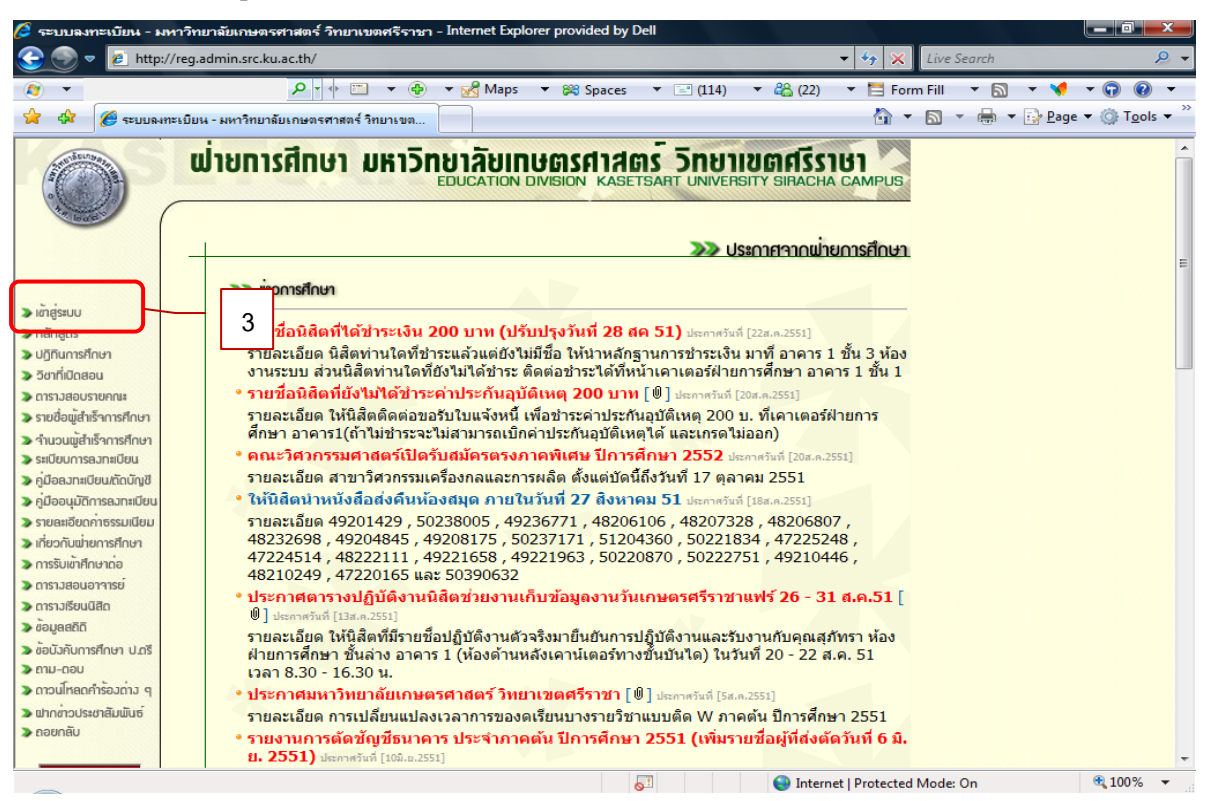

4. จะพบหน้าต่างดังภาพ ให้เลือก หัวข้ออาจารย์หรือเจ้าหน้าที่ ป้อน รหัสประจำตัว และ รหัสผ่าน จากนั้น คลิกป่ม Login

| 9 - <b>U</b>                          |                                                                               |                                           |                      |                      |                                      |
|---------------------------------------|-------------------------------------------------------------------------------|-------------------------------------------|----------------------|----------------------|--------------------------------------|
| 🥭 Login Page - Internet Explorer prov | vided by Dell                                                                 |                                           |                      |                      |                                      |
| 🚱 🕞 🔻 🙋 http://reg.admin.sr           | rc.ku.ac.th/reg/signinx.aspx                                                  |                                           | - 47 🗙               | Live Search          | <i>P</i> •                           |
| Search web                            | 🔎 🔹 🔶 📼 🔻 🛞 🔻 🛃 Maps 👻                                                        | 🖌 🔀 Spaces 🔻 🖃 (114)                      | 🔻 🖧 (23) 🔹 🧮 Form    | n Fill 🔻 🔊 🔻 🌂       | - 🕤 🔞 -                              |
| 😭 🔅 Login Page                        |                                                                               |                                           | 🟠 🔻                  | 🔊 👻 🖶 🔻 🔂 <u>P</u> a | ge ▼ ۞ T <u>o</u> ols ▼ <sup>≫</sup> |
| > nounău                              | มหาวิทยาลัยเทษ<br>กรุณากรอก รทัสประจำ<br>รทัสประจำตัว :<br>รทัสฒาน :<br>Login | <b>ตรศาสตร์ วิทยา</b><br>หลรยารลศา UNIVER | Internet   Protected | Mode On              | \$ 100% ×                            |
| Dolle                                 |                                                                               |                                           | Thenet Protected     | would on             | - 100 /0                             |

#### ขการบันทึกผลการเรียน 5. จะพบเมนู จากนั้นคลิก **"บันทึกผลการเรียน"** 🗧 เมนูหลักอาจารย์หรือเจ้าหน้าที่ - Windows Internet Explorer - - 2 🚱 🕞 🗢 🙋 http://localhost:33603/reg/menu\_adminx.aspx 🝷 📄 🍫 🗙 🗔 Bing Q <u>File Edit View Favorites T</u>ools <u>H</u>elp 👷 Favorites 🛛 🍰 🗰 why people love japanese ... 🖉 ระบบลงทะเบียน - มหาวิทยาล... 🏿 ระบบลงทะเบียน - มหาวิทยาล... 🖉 ระบบลงทะเบียน - มหาวิทยาล... 🐴 💌 🔝 📼 🖶 👻 Page 🕶 Safety 🕶 Tools 🕶 🕢 👟 🏉 เมนูหลักอาจารย์หรือเจ้าหน้าที่ **เม่ายการศึกษา มหาวิทยาลัยเกษตรศาสตร**์ วิทยาเขตศรีราษา หลรยารสกา มพบรายการ ราคลตล Campus ขอต้อนรับเข้าสู่ระบบลวทะเบียน มหาวิทยาลัยเกษตรศาสตร์วิทยาเขตศรีราชา > ພ້ອມສພິສິດ > ลวทะเบียน/วดเรียน อำพล วิจิตขจี S1011 5 🔉 บันทึกฒลการเรียน วิทยาการจัดการ 268 > ประเมินผลการสอบ 🔉 เปลี่ยนรหัสเข่าน > บันทึกการเข้าระบบ งบมะการกระบบ ዒ Local intranet | Protected Mode: Off ka 🔹 🔍 100%

- 6. จะปรากฏรายวิชาที่เปิดสอน ให้เลือก "**ภาคเรียน**" เลือก " **ปีการศึกษา**" คลิก "**ค้นหา**"
- จากนั้นคลิกเลือกเงื่อนไปการบันทึก ป้อนเกรด KU5 ดูรหัสวิชา หมู่เรียนที่ต้องการบันทึกคะแนน แล้ว คลิก "คลิกเลือก" ตามเงื่อนไข 1 หรือ 2

| 🥖 เลือกรายวิชาที่ต้องกา                  | ร Key เกรด - Windov                                                                                                    | ws Internet Explorer                                                                                                    |                    |                                                                                                    |                                                                                                    |                                |           |                                 |                          |
|------------------------------------------|----------------------------------------------------------------------------------------------------|----------------------------------------------------------------------------------------------------|--------------------|----------------------------------------------------------------------------------------------------|----------------------------------------------------------------------------------------------------|--------------------------------|-----------|---------------------------------|--------------------------|
| 🕒 🗢 🖉 http                               | p:// <b>localhost</b> :33603/                                                                                                    | reg/select_subject.aspx                                                                                                    | ŧ                  |                                                                                                    |                                                                                                    | -                              | 47 ×      | bing                            | ب م                      |
| <u>F</u> ile <u>E</u> dit <u>V</u> iew F | F <u>a</u> vorites <u>T</u> ools                                                                                                    | <u>H</u> elp                                                                                                    |                    |                                                                                                    |                                                                                                    |                                |           |                                 |                          |
| 🚖 Favorites 🛛 🚖 🛛                        | why people love                                                                                                    | japanese 🙋 ระบบลง                                                                                                    | ทะเบียน - มหาวิทยา | ล 🙋 ระบบลงทะเบียง                                                                                                    | เ - มหาวิทยาล 🙋 ระบบลงท                                                                                                    | ะเบียน - มหาวิ                 | ทยาล 🧯    | 🖻 ระบบลงทะเบี                   | »»<br>ขน - มหาวิทยาล     |
| 🏉 เลือกรายวิชาที่ต้องกา                  | าร Key เกรด                                                                                                    |                                                                                                    |                    |                                                                                                    | 🛅 👻 🔝 🗉                                                                                                    | - 🖃 🚔                          |           |                                 | T <u>o</u> ols ▼ 🔞 ▼ 🚢 炎 |
|                                          |                                                                                                    | ຟ່າຍເ                                                                                                    | าารศึกษา           | <b>มหาวิทยาลัเ</b><br>หลรยารค                                                                                                    | ม <b>เกษตรศาสตร</b><br>าา บทเงะครเาฯ รเคลดหล                                                                               | <b>Snei</b><br>campus          | រេាម      | โร้ราษา                         |                          |
|                                          |                                                                                                    |                                                                                                    |                    |                                                                                                    | ]                                                                                                    | •                              |           |                                 |                          |
| > ຄອຍດສບ                                 | <mark>ภาคเรียน</mark> ต้น                                                                                                    | <ul> <li>ปีการศึกษา 255</li> </ul>                                                                                                    | 1 🔻 ด้นห           | 6                                                                                                    |                                                                                                    |                                |           |                                 |                          |
|                                          | คำชี้แจง ให้เลือกป้ะ                                                                                                    | า สอบบอารแบบอาดย                                                                                                    | ลอบไ วะบับทึกคะ    | แบบแล้วตัดเกรด หรือ                                                                                                    | 2 ป้อนเกรด                                                                                                    |                                |           |                                 | E                        |
|                                          | No ส่งku5 โลง                                                                                                    | ku5 ป้อนku5 แก้เก                                                                                                    | เรตKu? รหัสวิชา    |                                                                                                    | ชั่งวิชา                                                                                                    | หน่วย G.Le                     | c G.Lab   | ) ผู้สะ                         | au as exi                |
|                                          | 1                                                                                                    | <u>คลิกเลือก</u> คลิกเลื                                                                                                    | an 01355113        | Foundation English III                                                                                                    |                                                                                                    | 3 811                          | 0         | อำพล วิจิตชจี                   | 52 🔀                     |
|                                          | 2                                                                                                    | <u>คลิกเลิลก</u> <u>คลิกเส</u>                                                                                                    | an 03754113        | Fundamental English II<br>Business English                                                                                                    |                                                                                                    | 3 804                          |           | อาพล วิจิตชจี<br>อ้าพล วิจิตชจี | 45 📉<br>50 🗙             |
|                                          | 4                                                                                                    | <ul> <li>พลกเลลก กลักเรื่อง</li> <li>พลิกเรื่อง</li> <li>พลิกเรื่อง</li> </ul>                                                                                                    | an 03754361        | Business English                                                                                                    |                                                                                                    | 3 801                          | 0         | มาพล วิจิตชจี                   | 51 🛣                     |
|                                          | 5                                                                                                    | ⊻คลิกเลือก คลิกเลื                                                                                                    | an 03754361        | Business English                                                                                                    |                                                                                                    | 3 802                          | 0         | อำพล วิจิตขจั                   | 50 📉                     |
|                                          | 6                                                                                                    | ✓ <u>คลิกเลือก</u> คลิกเลื                                                                                                    | an 03754361        | Business English                                                                                                    |                                                                                                    | 3 850                          | 0         | ล้ำพล วิจิตชจี                  | 50 🛣                     |
|                                          | 7                                                                                                    | ✓ <u>คลิกเลือก</u> คลิกเลื                                                                                                    | an 03754361        | Business English                                                                                                    |                                                                                                    | 3 851                          | 0         | อำพล วิจิตขจั                   | 50 🔀                     |
| 4                                        | ส่งคำแนะนำ ช้อ<br><u>ขั้นตอนการบันทึกผลก</u><br>1. อาจารย์ประจำวิชา<br>2. ฝายการศึกษาจะทำ<br>3. หลังจากนั้นจ้าหนัก<br>4. เมื่อโอนข้อมูลแล้วใ<br><sup>****</sup> ในช่วงของการคำ | เสนอแนะ หรือปัญหา<br><u>ารเรียน Online</u><br>Jอนกรดอักส่าน internet ในข<br>กรป้อนกรดอักสร้งหนึ่ง ให<br>ถ้าระดรวจสอยว่าในข้องรับ<br>น internt จะไม่สามารถแก้ไ<br>เนินการ 1-2 นิลิตจะไม่ทราร | 7<br>ของระบบ       | นี้ <u>Kanit@src.ku.a</u><br>หรักนี้คยการคึกษาะเง<br>มนกรหร้ 2 หรือ<br>เมณรหร้ 2 หรือ<br>เมณรหร้ 2 หรือ<br>มนกรหร้ 2 หรือ<br>มนกรหร้ 12 หรือ<br>มนกรหร้าง<br>มนกรหร้าง<br>มนกรหร้าง<br>มนกรหร้าง<br>มนกรหร้าง<br>มนกรหร้าง<br>มนกรหร้าง<br>มนกรหร้าง<br>มนกระ<br>มนกระ<br>ม<br>ม<br>ม<br>ม<br>ม<br>ม<br>ม<br>ม<br>ม<br>ม<br>ม<br>ม<br>ม<br>ม<br>ม<br>ม<br>ม<br>ม<br>ม | 1<br>c.th<br>เยการศึกษา (ข้อมูลจะยังไม่ปราก<br>ไม่เห็นช่องรับกรดที่ 1<br>กันจึงจะทำการโอนข้อมูล เข้าสู่ชู<br>บนอินตอล์เน็ต | ฏให้นิสิทเห็น)<br>านข้อมูลจริง |           |                                 |                          |
|                                          |                                                                                                    |                                                                                                    |                    |                                                                                                    | 🚯 Local intranet                                                                                                    | Protected N                    | Inde: Off | 6                               | × ⊕ 100% ×               |
|                                          |                                                                                                    | W W W                                                                                                    | WW                 |                                                                                                    |                                                                                                    | Frotected N                    | iode: Off |                                 |                          |

### <u>กรณีเลือกป้อนเกรด</u>

- 8. กรณีเลือก **ป้อนเกรด** คลิกเลือกเกรดในช่อง ระดับคะแนนให้ครบทุกคนแล้วคลิกเพื่อเลือกหน้าถัดไปกรณมี หลายหล้า
- 9. เมื่อป้อนเกรดครบทุก หน้าแล้วตรวจสอบความถูกต้องแล้วต้องการพิมพ์เกรดส่งฝ่ายการศึกษา ให้คลิกปุ่ม

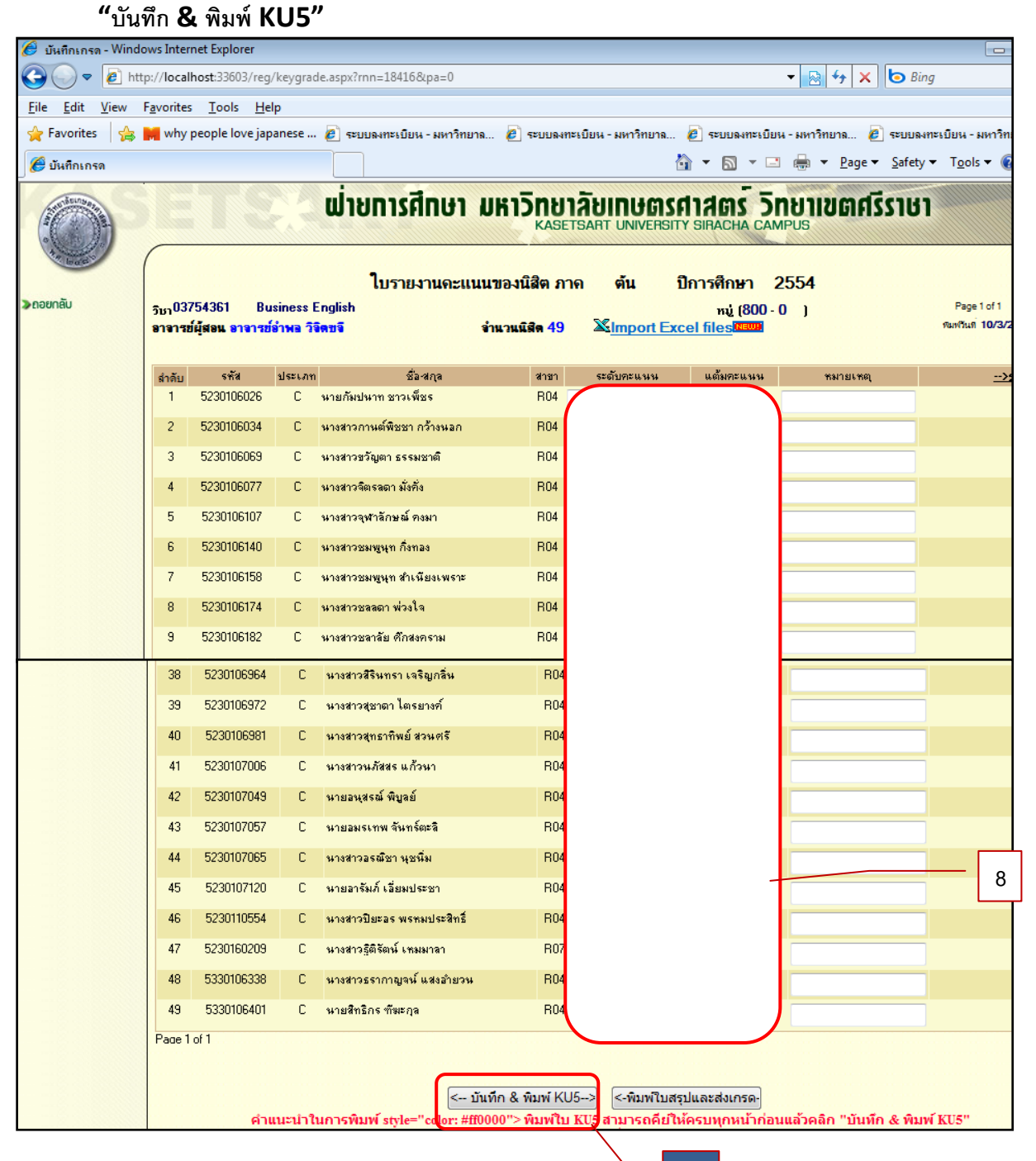

9

#### <u>การพิมพ์เกรดออกทางเครื่องพิมพ์</u>

10. คลิกเลือกรูปเครื่องพิมพ์ ระบบมี Popup ให้เลือก Print Option

| 🤗 พิมพ์ใบรายงานคะแนน KU5 - Windows Internet Explorer 🕞                                                                         | i X     |  |  |  |  |  |  |  |  |  |  |  |  |
|----------------------------------------------------------------------------------------------------|---------|--|--|--|--|--|--|--|--|--|--|--|--|
| 🚱 💿 🗢 🙋 http://localhost:33603/reg/print_KU5.aspx?cs=03754361&sm=1&yr=54&lc=800&lb=0&tea=%e0%b8%ad%e0%b8%b2% 👻 🔯 47 🗙 🗔 Bing   | ۰ م     |  |  |  |  |  |  |  |  |  |  |  |  |
| <u>File Edit View Favorites Iools H</u> elp                                                                                    |         |  |  |  |  |  |  |  |  |  |  |  |  |
| 🖕 Favorites 🛛 🚖 📕 why people love japanese 🔊 ระบบองกะเบียน - มหาวิทยาล 🖉 ระบบองกะเบียน - มหาวิทยาล 🖉 ระบบองกะเบียน - มหาวิทยาล | »<br>าล |  |  |  |  |  |  |  |  |  |  |  |  |
| 🏉 йыйвиятинтынкы KU5 👘 🔹 📾 🔻 Page 💌 Safety 🖛 Tools 🕶 🔞                                                                         | • 🚢     |  |  |  |  |  |  |  |  |  |  |  |  |
|                                                                                                    | *       |  |  |  |  |  |  |  |  |  |  |  |  |
| <-กอยกลับ                                                                                                    |         |  |  |  |  |  |  |  |  |  |  |  |  |
| 1. ต้องการพิมพ์คลิกที่ 🇇 Icon เครื่องพิมพ์ใต้คำแนะนำนี้                                                                        |         |  |  |  |  |  |  |  |  |  |  |  |  |
| 2. ระบบจะแปลงไฟล์ให้เป็นไฟล์ .Pdf เครื่องจำเป็นต้องติดตั้งโปรแกรม Acobat Reader                                                |         |  |  |  |  |  |  |  |  |  |  |  |  |
| 3. กรณีคลิกแล้วไม่สามารถพิมพ์ได้ให้ตรวจสอบว่าเครื่องได้ Block Popup หรือไม่ กรณี Block ให้ปดล๊อกก่อนแล้วลองใหม่อีกครัง         |         |  |  |  |  |  |  |  |  |  |  |  |  |
| 一 通 理 ペ ◆ ▶ 1 / 1+                                                                                                    | E       |  |  |  |  |  |  |  |  |  |  |  |  |
|                                                                                                    |         |  |  |  |  |  |  |  |  |  |  |  |  |
| K วันที่พิมพ์ 10/3/2011 10:08:14AM 1<br>655:33707                                                                              |         |  |  |  |  |  |  |  |  |  |  |  |  |
| 10 NUNDAMENOČEU ONMEGORANČOVEDI MARČEORO KLIS                                                                                  |         |  |  |  |  |  |  |  |  |  |  |  |  |
| มหาวทยาลยเกษตรศาสตรวทยาเขตศรราชา KU5                                                                                           |         |  |  |  |  |  |  |  |  |  |  |  |  |
| เบรายงานดะแนนของนลด (COURSE GRADE REPORT)                                                                                      |         |  |  |  |  |  |  |  |  |  |  |  |  |
| รหัสวิชา ชีอรายวิชา หมู่ หน่วยกิต ภาคเรียน ปีการศึกษา                                                                          |         |  |  |  |  |  |  |  |  |  |  |  |  |
| 03754361 Business English 800/0 3 ตัน 2954                                                                                     |         |  |  |  |  |  |  |  |  |  |  |  |  |
| ดำดับที่ เพิ่สนิสิต ดงทะเบียน ชื่อ-นามสกุดนิสิต คะแนน คะแนน ที่บริกษา """"""""""""""""""""""""""""""""""""                     |         |  |  |  |  |  |  |  |  |  |  |  |  |
| คณะพนสตสงกต วิทยาการจัดการ                                                                                                    |         |  |  |  |  |  |  |  |  |  |  |  |  |
| 1 5230106026 C นาย กัมปนาท ชาวเพีชร s1008                                                                                      |         |  |  |  |  |  |  |  |  |  |  |  |  |
| 2 5230106034 C นางสาว กานต์พืชชา กว้างนอก s1008                                                                                |         |  |  |  |  |  |  |  |  |  |  |  |  |
| 3 5230106069 C นางสาว ขวัญตา ธรรมชาติ s1008                                                                                    |         |  |  |  |  |  |  |  |  |  |  |  |  |
| 4 5230106077 C นางสาว จิตรลดา มั่งคั่ง s1008                                                                                   |         |  |  |  |  |  |  |  |  |  |  |  |  |
| 5 5230106107 C นางสาว จุฬาลักษณ์ คงมา ร1003                                                                                    |         |  |  |  |  |  |  |  |  |  |  |  |  |
| 6 5230106140 C นางสาว ชมพูนุท กิ่งทอง ร1020                                                                                    | -       |  |  |  |  |  |  |  |  |  |  |  |  |
| Done Que Local intranet   Protected Mode: Off 4 4 10                                                                           | )% 👻 🔐  |  |  |  |  |  |  |  |  |  |  |  |  |

11. คลิกเลือกปุ่ม OK เพื่อ export Pdf file

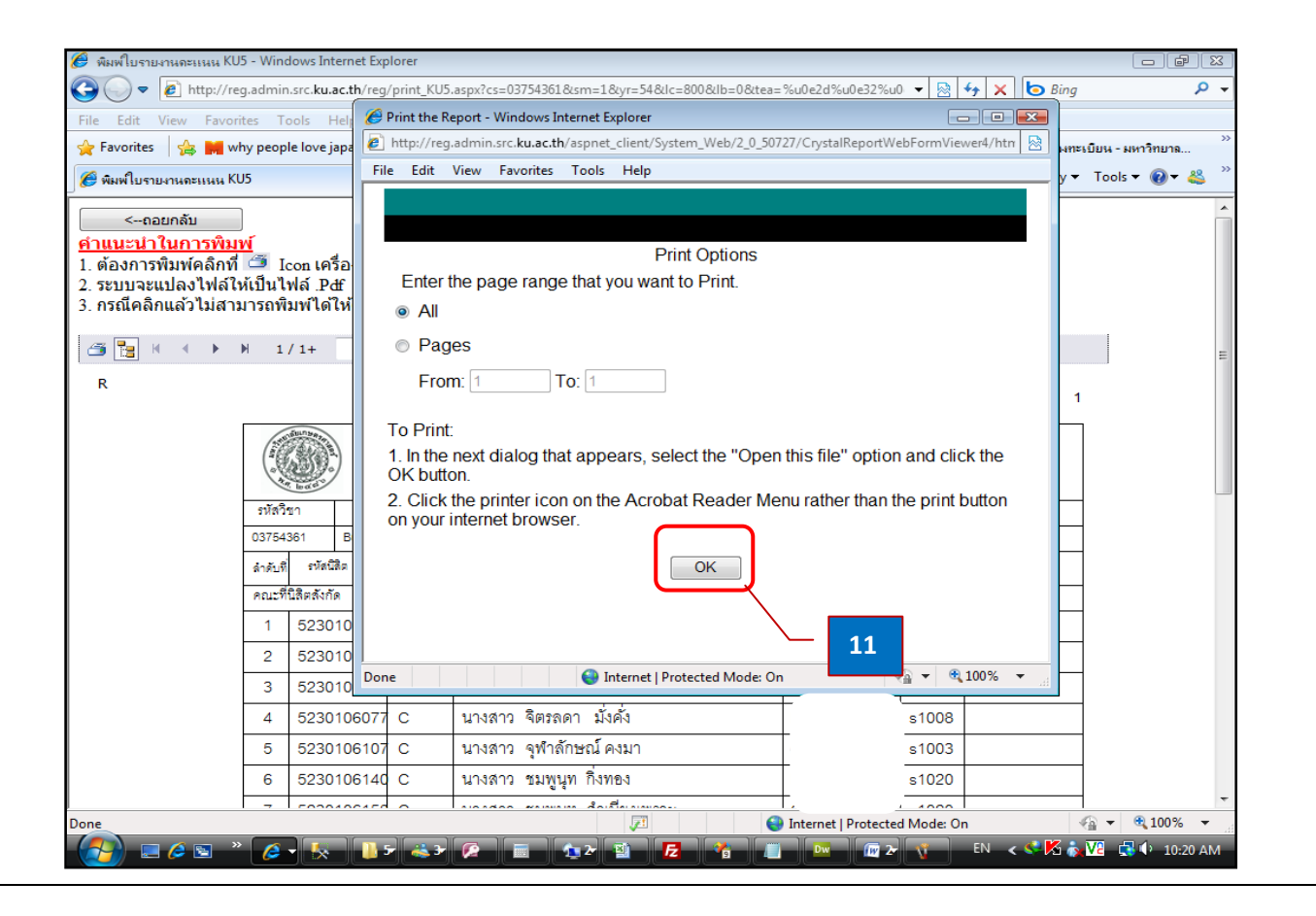

# 12. คลิกรูปเครื่องพิมพ์เพื่อ print ออกกระดาษ

| ŧ. | Go To    | Favorites                    | Help     |                        |                        |                                                                                          |                        |          |                |                    |                          |                 |  |
|----|----------|------------------------------|----------|------------------------|------------------------|------------------------------------------------------------------------------------------|------------------------|----------|----------------|--------------------|--------------------------|-----------------|--|
| 5  | -        | <b>.</b>                     | 🗇 📢      | 1 / 3                  | IN                     | 🖑 🤻 I 💿                                                                                  | <ul><li>102%</li></ul> | 🔹 🥒 Sign | - 🖪 🕻          | Find               |                          | •               |  |
| K  | <u>\</u> | <b>1</b> 2                   |          |                        |                        |                                                                                          |                        |          | วันที่พิมพ์    | 10/3/20            | 11 10:24                 | : <b>17AM</b> 1 |  |
|    | ALLER D. |                              |          |                        | ม<br>ใบราย             | มหาวิทยาลัยเกษตรศาสตร์วิทยาเขตศรีราชา KU5<br>ใบรายงานคะแนนของนิสิต (COURSE GRADE REPORT) |                        |          |                |                    |                          |                 |  |
|    | รหัดวิชา |                              |          |                        | ชื่อรายวิชา            |                                                                                          |                        |          | หมู่           | หน่วยกิต           | ภาคเรียน                 | ปีการศึกษา      |  |
|    | 037543   | 61                           | Business | English                |                        |                                                                                          | 800/ 0                 | 3        | ต้น            | 2554               |                          |                 |  |
|    | ลำดับที่ | รหัสนิสิ                     | İa       | ประเภทการ<br>ดงทะเบียน |                        | ชื่อ-นา:                                                                                 | มดกุดนิลิต             |          | ระดับ<br>คะแนน | แต้มระดับ<br>คะแนน | รหัสอาจารย์<br>ที่ปรึกษา | หมายเหตุ        |  |
|    | คณะที่นิ | สีตสังกัด                    | วิทยา    | เการจัดการ             |                        |                                                                                          |                        |          |                |                    |                          |                 |  |
|    | 1        | 52301                        | 06026    | с                      | นาย                    | กัมปนาท ชาวเพื                                                                           | โซร                    |          |                | •                  | s1008                    |                 |  |
|    | 2        | 52301                        | 06034    | с                      | นางสาว                 | กานต์พิชชา กว้                                                                           | างนอก                  |          |                |                    | s1008                    |                 |  |
|    | 3        | 52301                        | 06069    | с                      | นางสาว                 | ขวัญตา ธรรมช                                                                             | 1าติ                   |          |                |                    | s1008                    |                 |  |
|    | 4        | 4 5230106077 C               |          |                        |                        | นางสาว จิตรลดา มั่งคั่ง                                                                  |                        |          |                |                    | s1008                    |                 |  |
|    | 5        | 5230106107 C<br>5230106140 C |          |                        | นางสาว จุฬาลักษณ์ คงมา |                                                                                          |                        |          |                | s1003              |                          |                 |  |
|    | 6        |                              |          |                        | นางสาว ชมพูนุท กิ่งทอง |                                                                                          |                        |          |                |                    | s1020                    |                 |  |
|    | 7        | 52301                        | 06158    | с                      | นางสาว                 | ชมพูนุท สำเนีย                                                                           | งเพราะ                 |          |                |                    | s1020                    |                 |  |
|    | 8        | 52301                        | 06174    | с                      | นางสาว                 | ชลลดา พ่วงใจ                                                                             |                        |          |                |                    | s1020                    |                 |  |
|    | 9        | 52301                        | 06182    | с                      | นางสาว                 | ซลาลัย ศึกสงค                                                                            | ราม                    |          |                |                    | s1020                    |                 |  |

## 3 การกรอก ด้วยการ Upload File

การกรอก/แก้ไขเกรด ด้วยการ Upload File โดยจัดทำไฟล์เป็นไฟล์ excel ตามรูปแบบที่กำหนด มีขั้นตอนการทำงานดังนี้

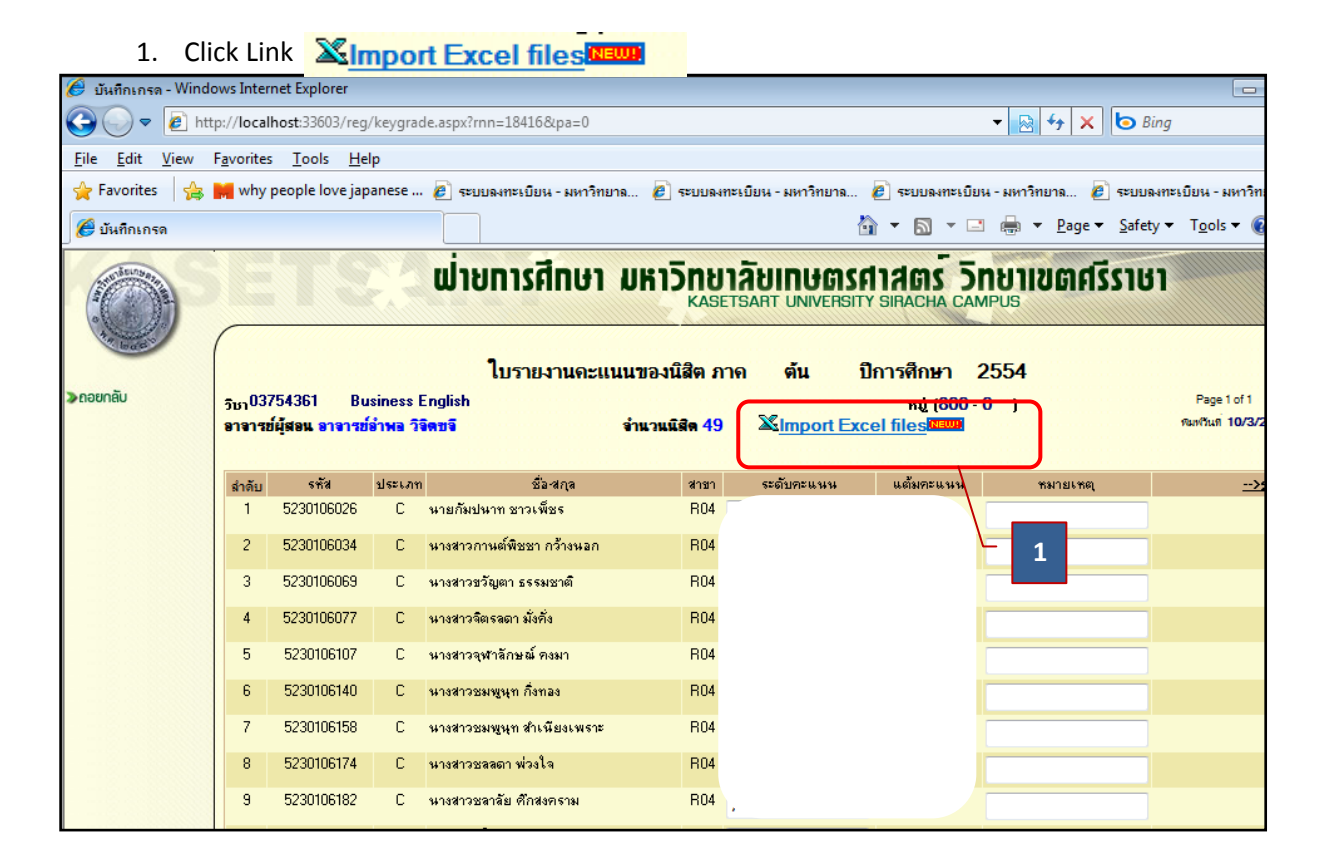

2. Click เลือกไฟล์ตามรูปแบบที่กำหนดที่ได้สร้างไว้แล้ว ที่ปุ่ม Browse...

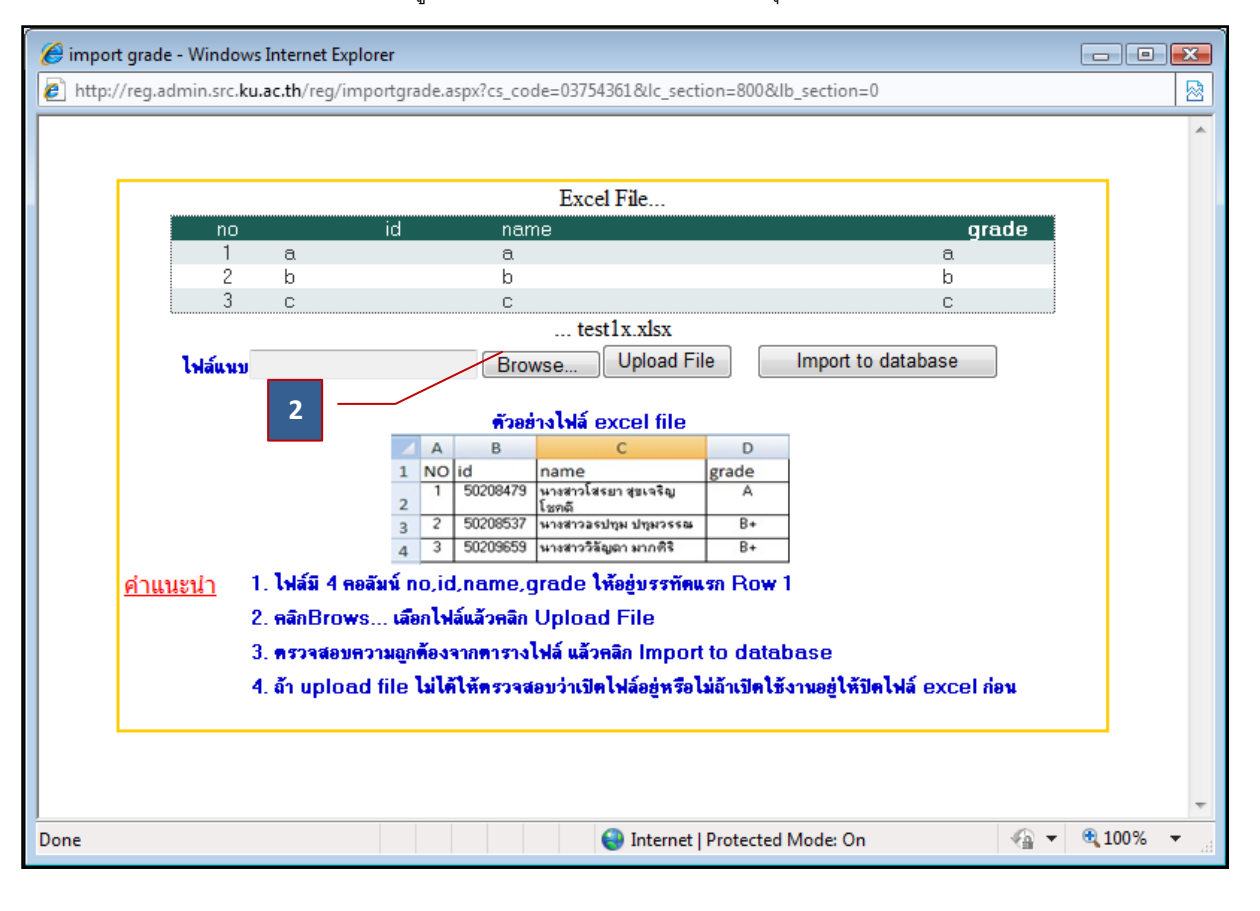

3. Double Click File ที่ได้สร้างไว้แล้ว

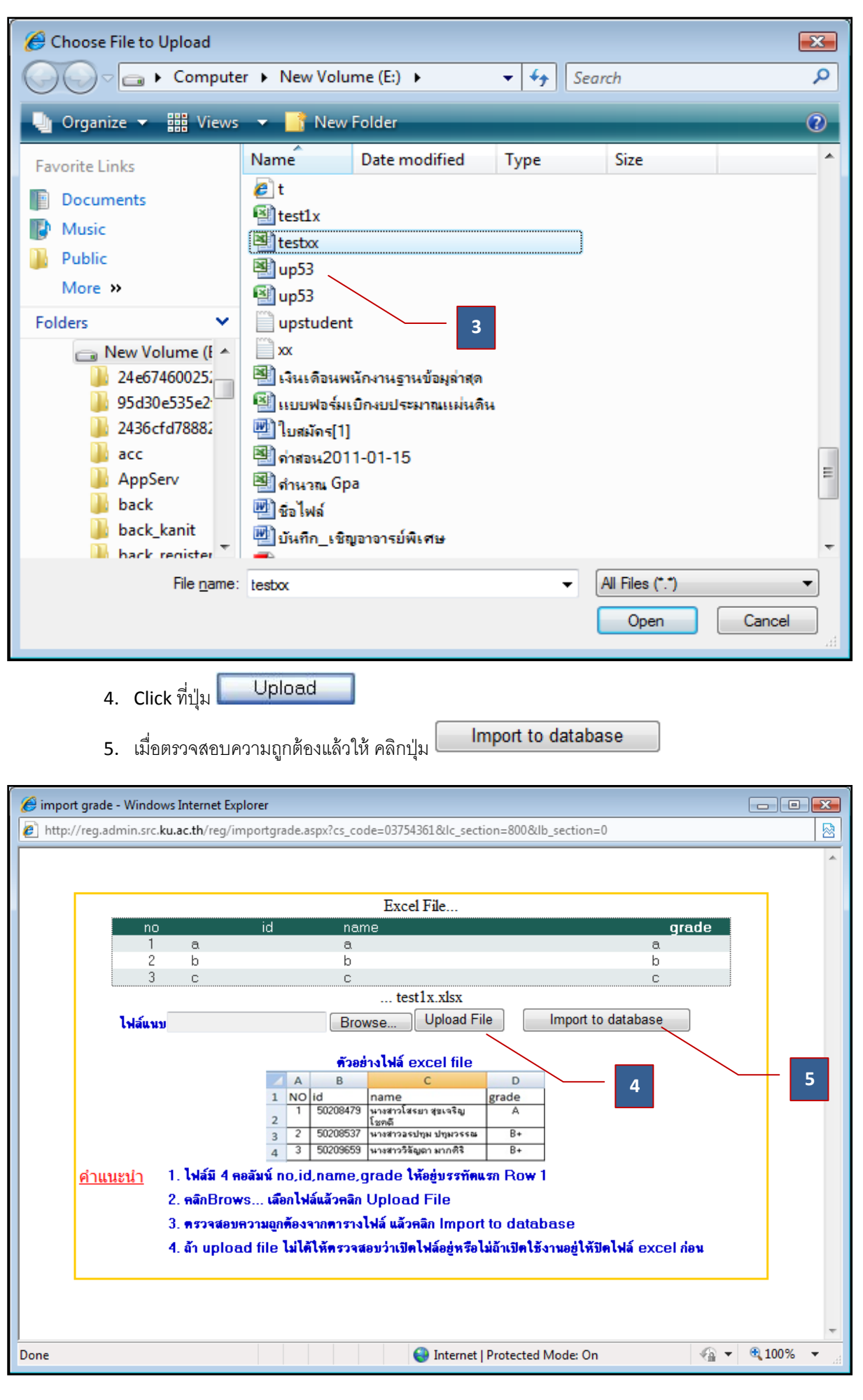